## INSTITUCIÓN EDUCATIVA SANTA JUANA DE LESTONNAC INSTRUCTIVO PARA ACCEDER A LAS PRUEBAS DE PERÍODO EN EL MASTER 2000

ערוערות הערוערות הערוערות הערוערות אין

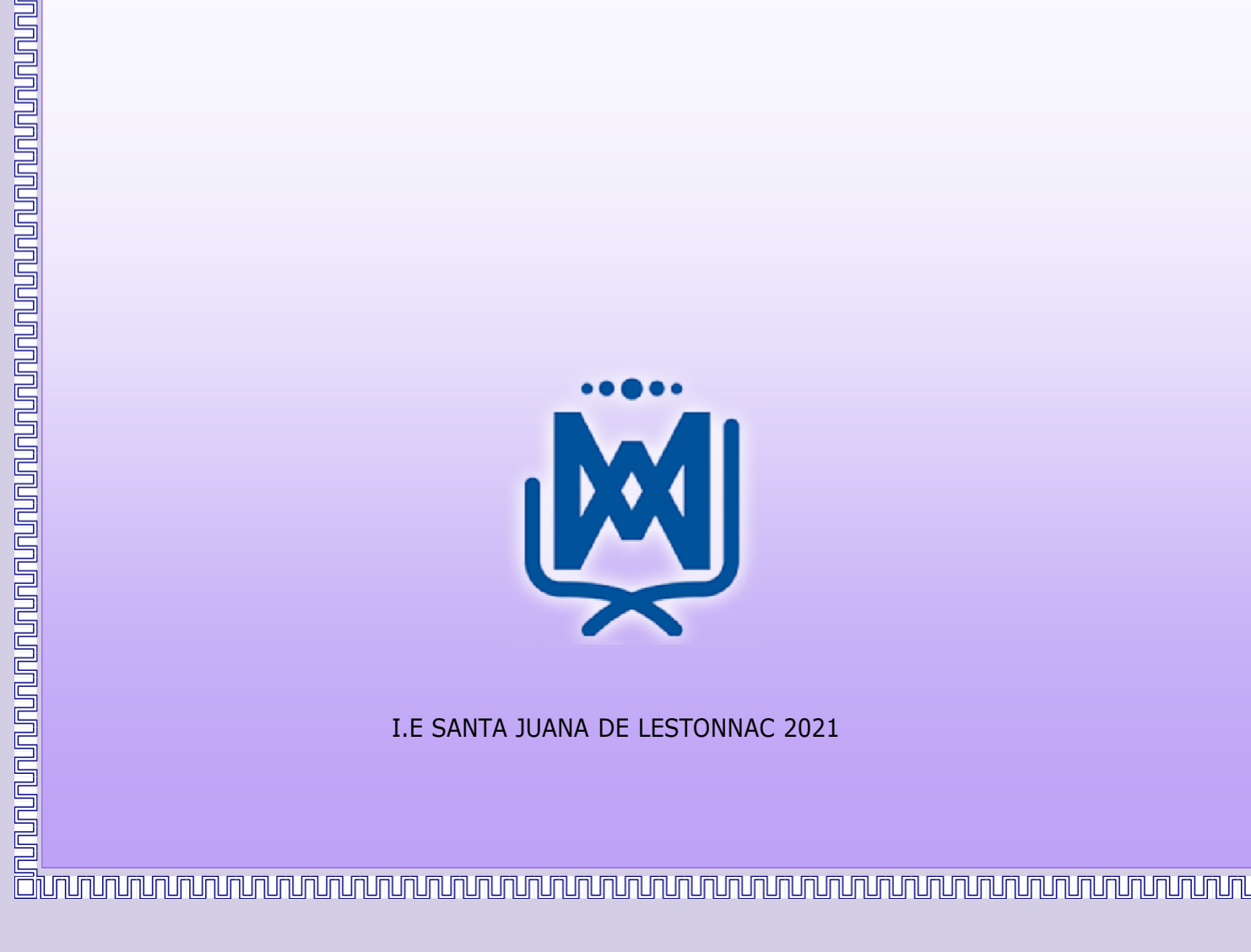

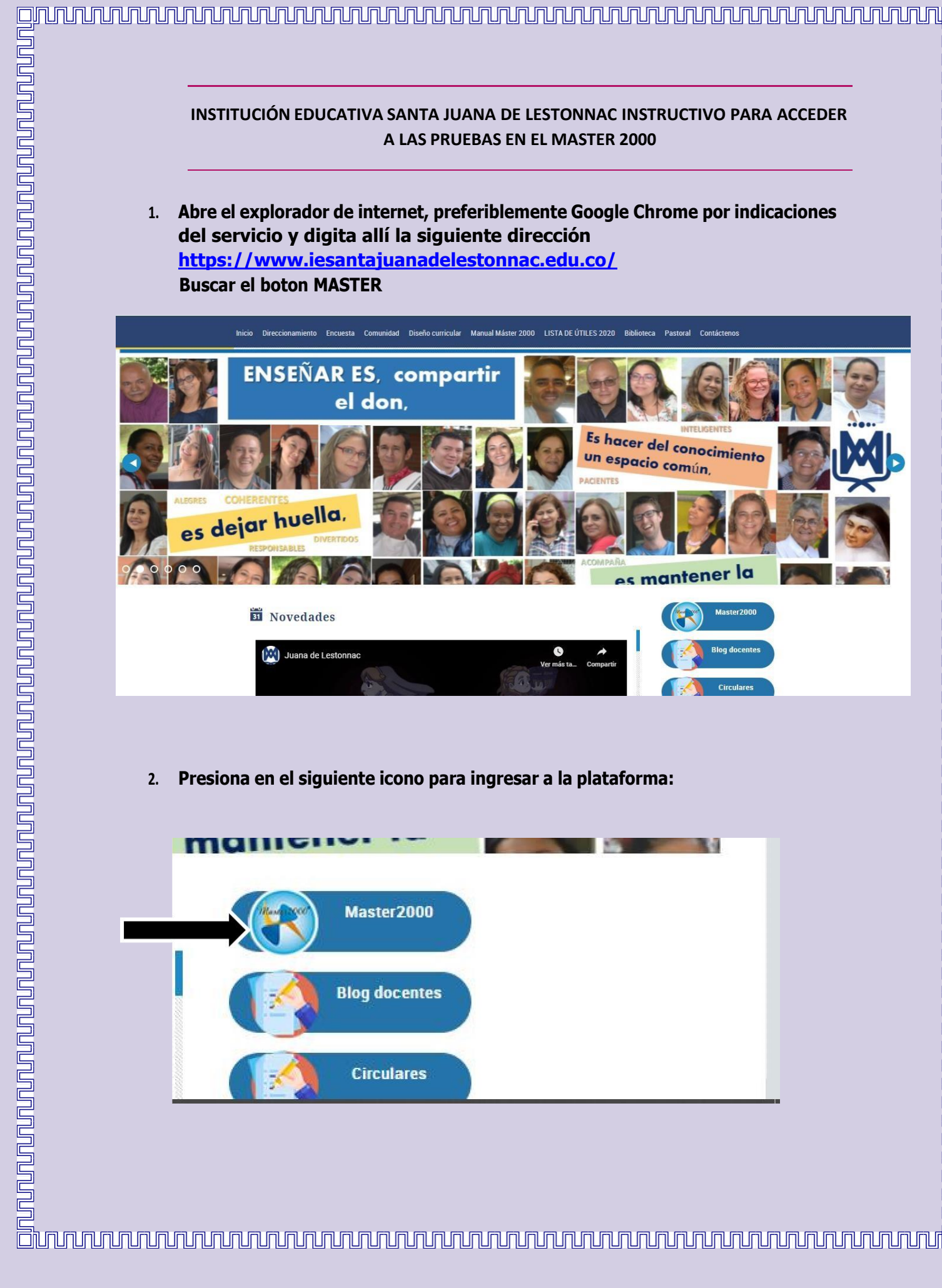

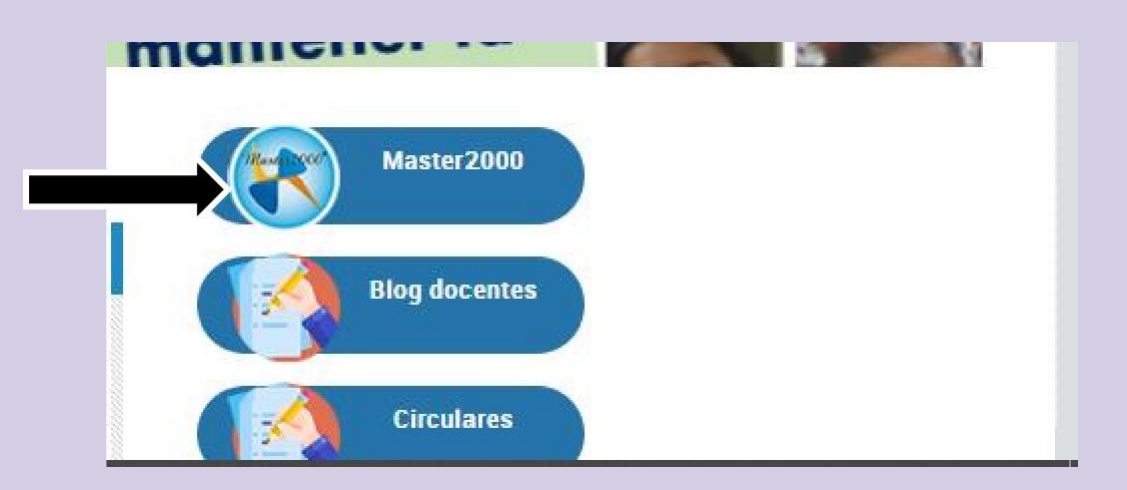

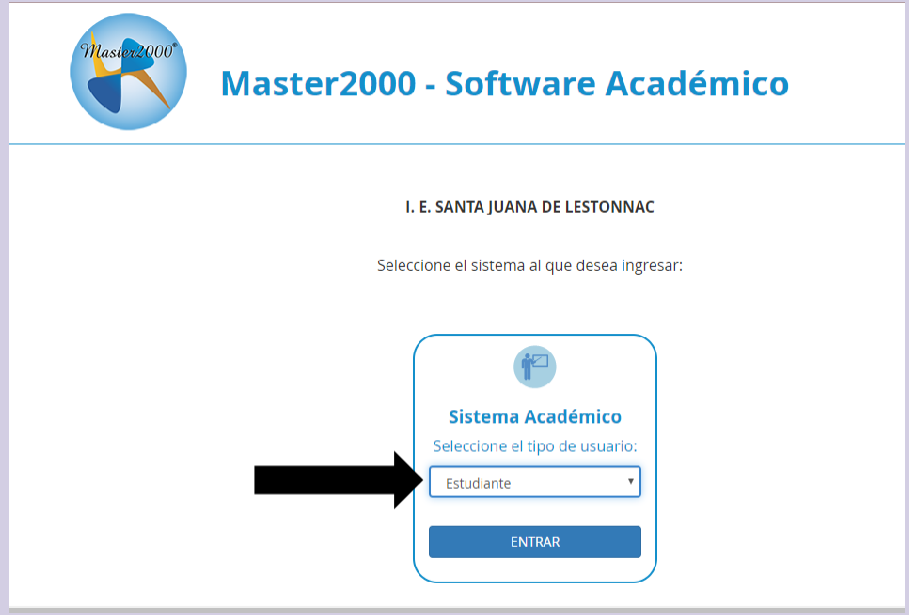

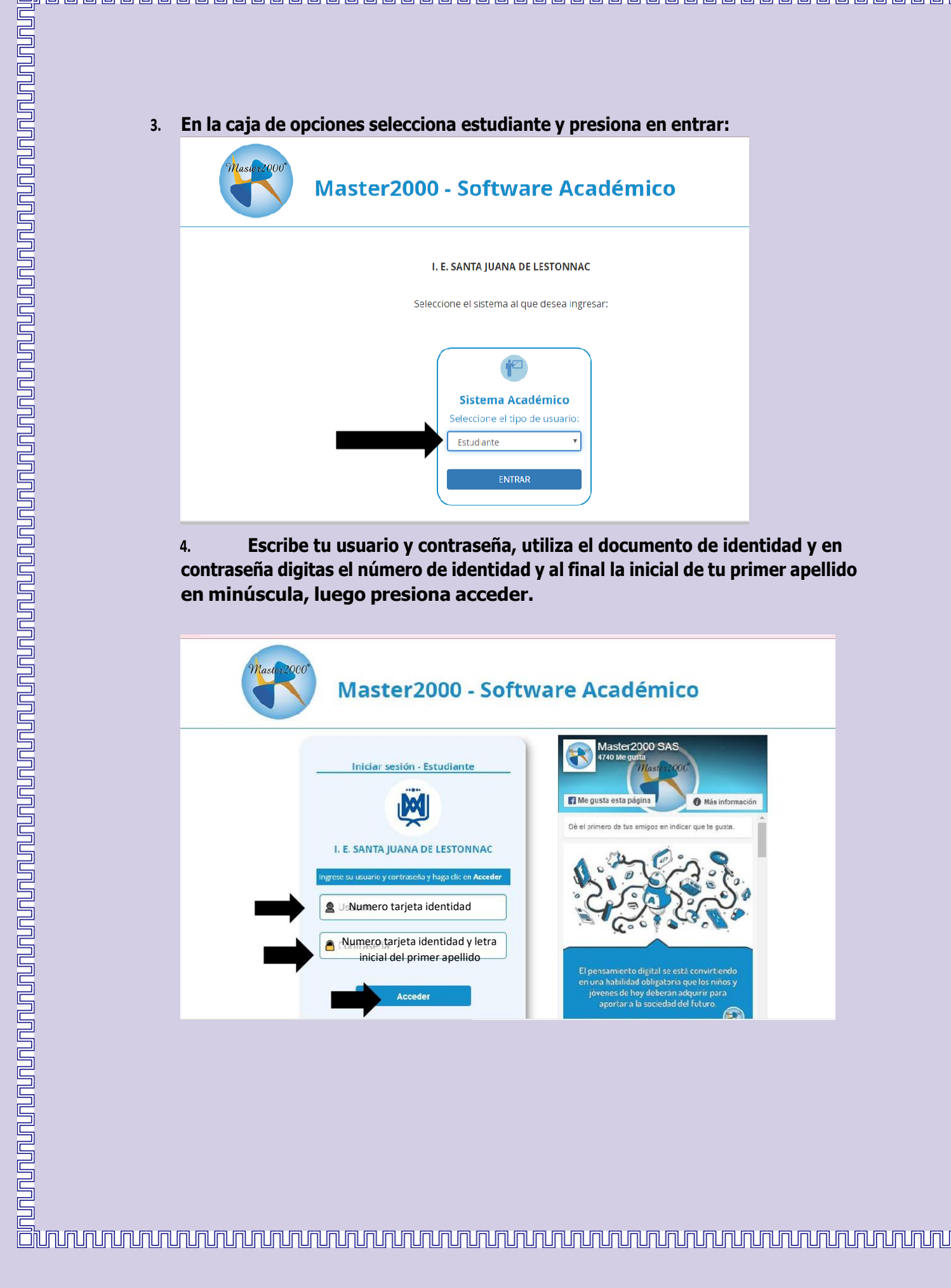

| Pa            | nel Estudiante                                                                 |                          | ř2       |  |
|---------------|--------------------------------------------------------------------------------|--------------------------|----------|--|
| INST          | TITUCION EDUCATIVA SAN<br>LESTONNAC<br>MUNICIPIO DE MEDELLÍ                    | ITA JUANA DE             |          |  |
|               | Estudiante: HERRERA IDARRA<br>Matifcula: 120124 Grupo: 1<br>30500 1007594 - 20 | GA SOFIA<br>100100<br>20 |          |  |
| Seguimiento   | Boletín                                                                        | Hoja de vida             | Manuales |  |
| Inasistencia  | P aneación Periodo<br>semana                                                   | Diario Campo             |          |  |
| Cambio de año | )                                                                              | Cerrar sesión            |          |  |
|               | Mensajes Master20                                                              | 000                      |          |  |

| 5. | Una vez aden                                                                                                    | tro presionar                                                                                                    | nos en botón PR                                        | UEBAS                                                                                                    |                                                                                             |                             |  |
|----|----------------------------------------------------------------------------------------------------|----------------------------------------------------------------------------------------------------|--------------------------------------------------------|----------------------------------------------------------------------------------------------------|---------------------------------------------------------------------------------------------|-----------------------------|--|
|    |                                                                                                    |                                                                                                    | 9                                                      |                                                                                                    |                                                                                             |                             |  |
|    | Master                                                                                                    | Panel Estuc                                                                                                    | diante                                                 | r i la companya de la companya de la companya de la companya de la companya de la companya de la companya de la                                                                                                    |                                                                                             |                             |  |
|    |                                                                                                    | INSTITUCION                                                                                                    | FDUCATIVA SANTA IIIANA DE                              |                                                                                                    |                                                                                             |                             |  |
|    |                                                                                                    | ми                                                                                                    | LESTONNAC<br>INICIPIO DE MEDELLÍN                      |                                                                                                    |                                                                                             |                             |  |
|    |                                                                                                    | Estudiant<br>Matrícu                                                                                                    | e: HERRERA IDARRAGA SOFIA<br>Ila: 120124 Grupo: 100100 |                                                                                                    |                                                                                             |                             |  |
|    | C S                                                                                                    | 30<br>Jeguimiento                                                                                                    | 15001007594 - 2020<br>Boletín Hoja de vid              | Manuales                                                                                                    |                                                                                             |                             |  |
|    |                                                                                                    | inasistencia Pana                                                                                                    | eación Periodo Diario Camp                             |                                                                                                    |                                                                                             |                             |  |
|    |                                                                                                    |                                                                                                    | Pruehas                                                |                                                                                                    |                                                                                             |                             |  |
|    | Ca                                                                                                    | ambio de año                                                                                                    | Cerrar sesió                                           |                                                                                                    |                                                                                             |                             |  |
|    |                                                                                                    |                                                                                                    | fensajes Master2000                                    |                                                                                                    |                                                                                             |                             |  |
|    |                                                                                                    |                                                                                                    |                                                        |                                                                                                    |                                                                                             |                             |  |
|    |                                                                                                    |                                                                                                    |                                                        |                                                                                                    |                                                                                             |                             |  |
|    |                                                                                                    |                                                                                                    |                                                        |                                                                                                    |                                                                                             |                             |  |
|    |                                                                                                    |                                                                                                    |                                                        |                                                                                                    |                                                                                             |                             |  |
|    | 6.Una vez allí                                                                                                    | podremos se                                                                                                    | eleccionar todas                                       | as pruebas que o                                                                                                    | estén habilita                                                                              | das en                      |  |
|    | 6.Una vez allí<br>las fechas co                                                                                                    | podremos se<br>prrespondie                                                                                                    | eleccionar todas  <br>ntes.                            | as pruebas que o                                                                                                    | estén habilita                                                                              | das en                      |  |
|    | 6.Una vez allí<br>las fechas co                                                                                                    | podremos se<br>prrespondie                                                                                                    | eleccionar todas  <br>ntes.                            | as pruebas que o                                                                                                    | estén habilita                                                                              | das en                      |  |
|    | 6. Una vez allí<br>las fechas co                                                                                                    | podremos se<br>orrespondie                                                                                                    | eleccionar todas l<br>ntes.                            | as pruebas que o                                                                                                    | estén habilitad                                                                             |                             |  |
|    | 6. Una vez allí<br>las fechas co                                                                                                    | podremos se<br>prrespondie                                                                                                    | eleccionar todas l<br>ntes.                            | as pruebas que d                                                                                                    | estén habilitad                                                                             | das en                      |  |
|    | 6. Una vez allí<br>las fechas co<br>némico - Panel del Estudiar                                                                                                    | podremos se<br>prrespondie                                                                                                    | eleccionar todas l<br>ntes.                            | as pruebas que d                                                                                                    | estén habilitad                                                                             | das en                      |  |
|    | 6. Una vez allí<br>las fechas co<br>vémico - Panel del Estudiar                                                                                                    | podremos se<br>prrespondie                                                                                                    | eleccionar todas  <br>ntes.                            | as pruebas que o                                                                                                    | estén habilita<br>CION EDUCATIVA SANTA J                                                    | das en                      |  |
|    | 6. Una vez allí<br>las fechas co<br>Idémico - Panel del Estudiar<br>Evaluaciones peno<br>tr Peri                                                                                                    | podremos se<br>prrespondie<br>nte<br>dientes                                                                                                    | eleccionar todas<br>ntes.                              | Colegio INSTITU                                                                                                    | estén habilitad                                                                             | das en<br>UANA DE LESTONNAC |  |
|    | 6. Una vez allí<br>las fechas co<br>vlémico - Panel del Estudiar<br>Evaluaciones pene<br>r Peri                                                                                                    | podremos se<br>prrespondie<br>nte<br>dientes<br>do Materia                                                                                             | eleccionar todas i<br>ntes.                            | Colegio INSTITU<br>Colegio INSTITU                                                                                                    | estén habilitad<br>CION EDUCATIVA SANTA JU<br>Echa Fin<br>2020-04-14 13:43:00               | das en<br>UANA DE LESTONNAC |  |
|    | 6. Una vez allí<br>las fechas co<br>vlémico - Panel del Estudiar<br>Evaluaciones pene<br>tr peri                                                                                                    | podremos se<br>prrespondie<br>nte<br>dientes<br><u>odo Materia</u>                                                                                     | eleccionar todas l<br>ntes.                            | Colegio INSTITU<br>Colegio INSTITU<br>Eccha Inicio<br>2020-04-14 00:00:00                                                                                                    | estén habilita<br>CION EDUCATIVA SANTA J<br>Fecha Fin<br>2020-04-14 13:43:00                | das en<br>UANA DE LESTONNAC |  |
|    | 6. Una vez allí<br>las fechas co<br>vémico - Panel del Estudiar<br>Evaluaciones pene<br>Tr Peri<br>S 1                                                                                                    | podremos se<br>prrespondie<br>nte<br>clientes<br>odo Materia                                                                                           | eleccionar todas  <br>ntes.                            | Colegio INSTITU<br>Colegio INSTITU<br>Eccha Inicio<br>2020-04-14 00:00:00                                                                                                    | estén habilita<br>CION EDUCATIVA SANTA J<br>Echa Fin<br>2020-04-14 13:43:00                 | das en<br>UANA DE LESTONNAC |  |
|    | 6. Una vez allí<br>las fechas co<br>vémico - Panel del Estudiar<br>Evaluaciones pene<br>tref                                                                                                    | podremos se<br>prrespondie<br>nte<br>dentes<br>do Materia                                                                                              | eleccionar todas i<br>ntes.                            | Colegio INSTITU<br>Colegio INSTITU<br>2020-04-14 00:00:00                                                                                                    | estén habilitad                                                                             | das en<br>UANA DE LESTONNAC |  |
|    | 6. Una vez allí<br>las fechas co<br>riémico - Panel del Estudiar<br>Evaluaciones pene<br>tr pere<br>C 1                                                                                                    | podremos se<br>porrespondie<br>nte<br>dientes<br>do Materia<br>1 [ECNOLOCIA E INFORMA                                                                  | eleccionar todas<br>ntes.                              | Colegio INSTITU<br>Colegio INSTITU<br>2020-04-14 00:00:00                                                                                                    | estén habilita<br>CION EDUCATIVA SANTA JU<br>Echa Fin<br>2020-04-14 13:43:00                | das en<br>UANA DE LESTONNAC |  |
|    | 6. Una vez allí<br>las fechas co<br>xdémico - Panel del Estudiat<br>Evaluaciones pene<br>tr Perio<br>transformationes term                                                                                                    | podremos se<br>porrespondie<br>nte<br>dientes<br>ado Materia<br>tecnolocia e informa                                                                   | eleccionar todas<br>ntes.                              | Colegie INSTITU<br>Colegie INSTITU<br>2020-04-14 00:00:00                                                                                                    | estén habilita<br>CION EDUCATIVA SANTA J<br>Echa Fin<br>2020-04-14 13:43:00                 | das en<br>UANA DE LESTONNAC |  |
|    | 6. Una vez allí<br>las fechas co<br>ndémico - Panel del Estudiar<br>Evaluaciones pene<br>Tr Peri<br>1<br>Evaluaciones terri<br><u>Período Materi</u><br>1 Asignta                                                                                                    | podremos se<br>porrespondiel<br>nte<br>dientes<br>do Materia<br>[ECNOLOCIA E INFORMA<br>]<br>hinadas                                                   | eleccionar todas  <br>ntes.                            | Image: Second state state | ESTÉN HABIIITA<br>CION EDUCATIVA SANTA JU<br>2020-04-14 13:43:00<br>Intentos Rota<br>1 5.00 | das en<br>UANA DE LESTONNAC |  |
|    | 6. Una vez allí   Jas fechas co   vlémico - Panel del Estudiar   Vealuaciones pene   V   Verior   Verior   Ver | podremos se<br>porrespondie<br>nte<br>dientes<br>do Materia<br>1 [ECNOLOCIA E INFORMA<br>1 ] [ECNOLOCIA E INFORMA<br>1 ] [ECNOLOCIA E INFORMA<br>1 ] ] | eleccionar todas i<br>ntes.                            | Fecha Inicio     2020-04-14 00:00:00     Yecha Inicio     2020-04-14 00:00:00     Yecha Inicio     2020-04-14 00:00:00                                                                                                    | ESTÉN Habilitad                                                                             | das en                      |  |
|    | 6. Una vez allí   las fechas co   xdémico - Panel del Estudiat   r   r   r   r   r   r   r   r   r   r   r   r   r   r   r   r   r   r   r   r   r   r   r   r   r   r   r   r   r   r   r   r   r   r   r   r   r   r   r   r   r   r   r   r   r   r   r   r   r   r <tdr< td="">   r</tdr<>                                                                                                    | podremos se<br>porrespondie<br>nte<br>dientes<br>dientes<br>dientes<br>dientes<br>res Tisco<br>ras Fisco<br>ras Fisco                                  | eleccionar todas  <br>ntes.                            | Fecha Inicio     2020-04-14 00:00:00     Pecha Inicio     2020-04-14 00:00:00     Pecha Inicio     2020-04-14 00:00:00                                                                                                    | Fecha Fin     2020-04-14 13:43:00     Intentos     Note     1   5.00     0   NP             | das en                      |  |